Updated 1/2022

# In the Professional Activity section, you will find the activity type Graduate/Professional student advising.

Important things to know...

## **#1** Auto-feed

• These entries are created and updated using a feed from Banner, based on information from The Graduate School on official advisory committees. (Roles: Major prof, co-major prof, committee member)

### **#2** Not editable

These entries are not editable by users, they must be corrected in the source data. To get these entries corrected, send an email to <u>elements@uga.edu</u> with the name of the student, name of the faculty member, and role on advisory committee (member, major professor). Please use the subject line: Student Advising Correction. Note - These corrections may take some time.

## **#3** Reporting Dates

• However, you can control the *Reporting Dates* for these items. Those dates determine when the entries are displayed on your Elements Activity Summary (EAS). To use manual *Reporting Dates*, click on the gear icon of the entry to want to modify and chose *Manually manage dates* and entering the date range you want this entry to be displayed on your EAS.

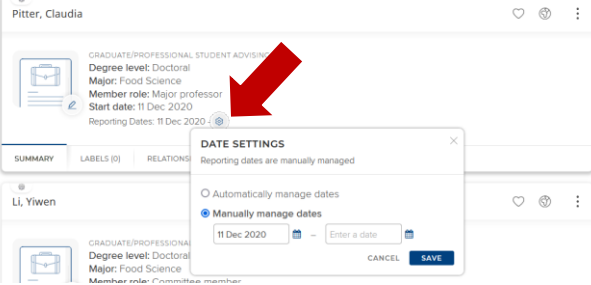

#### **#4** Other Entries

When you run your EAS, you may also see entries under *Student/Postdoc Supervision*. This activity type is under the *Instruction* section. Now we use this section to capture non-UGA graduate student advisement, such as international students. However, users used this activity type for UGA graduate students before the feed was set up from Banner, so you may have old entries in Elements. Instruction

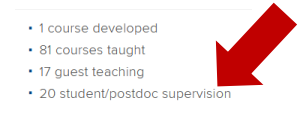

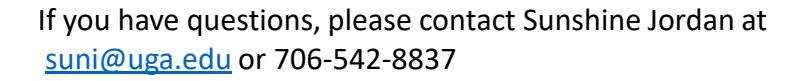

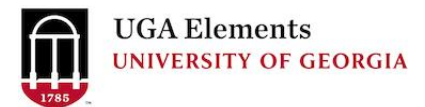

• To correct **Student/Postdoc Supervision** entries, open the entry in Elements and change the *Completion Date* or any other field you wish to correct.

If you just want to delete an entry to prevent a duplicate record, click the three dots at the edge of the record and select *Remove Relationship*. This will break the link between that record and your profile.

|                                  | View details        |
|----------------------------------|---------------------|
| STUDENT/POSTDOC SUPERVISION      | Add to workspace    |
| Level of student: Doctoral       | Remove relationship |
| Reporting Dates: 09 Aug 2021 - 🙄 |                     |

 It should be noted, there is also an entry type under the Instruction section called Student Academic Advising. This is where you record undergraduate student advising, honors student advising, or professional student advising.

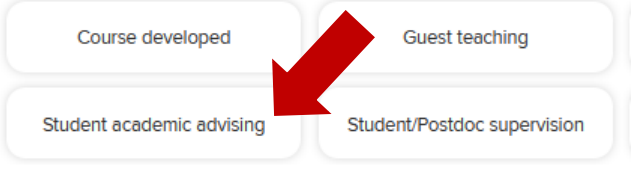

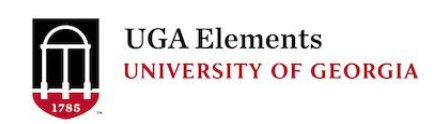